## AGGIORNAMENTO DI M.OBJECTS 4.5 – m\_li2143

Da qualche settimana è disponibile e scaricabile dal sito www.andreella.it un aggiornamento della versione 4.5 di m.objects.

Dalla pagina denominata *Area download* del sito si dovrà scegliere *Software m.objects versione 4.5* e cliccare poi con il tasto sinistro del mouse la parola *SCARICA*. Dalla finestra che appare scegliere "*Salva*", ovviamente in una cartella predisposta in precedenza.

La versione aggiornata si chiama **m\_li2143**. Occorrerà quindi lanciarla seguendo le istruzioni che mano a mano compaiono, ricordando di mettere il segno di spunta sulla casella *Adaptec ASPI Drivers*.

Naturalmente questo aggiornamento non va fatto per le versioni precedenti alla 4.5. Se compare una finestra che avverte che è trascorso un tempo superiore ad un anno dall'acquisto del programma e l'installazione non procede, si dovrà acquistare l'aggiornamento, rivolgendosi direttamente ad Andreella Photo. In alternativa si dovrà disinstallare e reinstallare la versione di **m.objects** direttamente dal disco di acquisto.

Un numero maggiore di didascalie sono state tradotte in italiano ma la novità più evidente è rappresentata dalla nuova icona denominata *3D Animation*, situata nella *Finestra degli Strumenti*.

Un'altra novità è la possibilità di attivare il cosiddetto **LOOP**, cioè la ripetizione automatica dell'audiovisivo dopo che è terminato.

1